### Протоколы адаптации наборов реагентов производства АО «ДИАКОН-ДС»

## ТЕСТ: ПРОТРОМБИНОВОЕ ВРЕМЯ (ПВ/РТ)

### Наборы реагентов

| Кат. № | Наименование                                                                                                    | Кол-во<br>тестов |
|--------|----------------------------------------------------------------------------------------------------|------------------|
| 30 003 | Реагент для определения Протромбинового времени в плазме крови<br>(ТРОМБОПЛАСТИН ДДС)<br>Тромбопластин, аттестованный по МИЧ – 5 флаконов (по 4 мл)  | 200              |
| 30 001 | Реагент для определения Протромбинового времени в плазме крови<br>(ТРОМБОПЛАСТИН ДДС)<br>Тромбопластин, аттестованный по МИЧ – 10 флаконов (по 4 мл) | 400              |
| 30 002 | Реагент для определения Протромбинового времени в плазме крови<br>(ТРОМБОПЛАСТИН ДДС)<br>Тромбопластин, аттестованный по МИЧ – 10 флаконов (по 8 мл) | 800              |

- 1. Введите пароль «12345» в окне «Password/Pin» рабочего меню.
- 2. Нажмите кнопку [SETUP].
- 3. В открывшемся меню нажмите кнопку [Reagent setup].
- 4. В предложенном списке реагентов выберите пустую строку и нажмите кнопку [OK].
- 5. Введите новый реагент с полным наименованием «THROMBOPLASTIN DDS» и кратким наименованием «PTreagDDS», следуя предлагаемым окнам в меню настройки нового реагента. Для удобства работы с анализатором удалите галочку в окне упоминания об обязательном перекалибровании теста при смене лота реагента.
- 6. При необходимости, аналогично для «PTreagDDS» создайте в списке реагентов новый реагент «Physiol luquid», требуемый для разведения плазмы при построении калибровочной кривой.
- 7. Веденные данные для новых реагентов сохраните нажатием кнопки «**SAFE** and **EXIT**».
- 8. В меню окна «SETUP» нажмите кнопку [Test Setup].
- 9. В предложенном списке тестов выберите пустую строку и нажмите кнопку [OK].
- 10. Введите новый тест с полным наименованием ("NAME") «PT-DDS» и кратким наименованием ("Abbrev.") «PT-DS», следуя ниже информации:
  - 10.1. 1-st evaluation Clotting sec
  - 10.2. 2-nd evaluation Off
  - 10.3. Wavelength 405 nm;
- 11. Нажмите в этом окне кнопку [**Tech**];
- 12. Заполните окна в открывающемся окне следующей информацией:
  - 12.1. Valid clotting 9 to 120 sec;
  - 12.2. Learn Phase 1 sec;
  - 12.3. Auto-Repeat with double measuring time отметить галочкой;
  - 12.4. Algorithm of clot detection 12. LAB3;
  - 12.5. Scaling 20;
- 13. Нажмите кнопку [**ОК**];
- 14. Нажмите кнопку [**Setting**];
- 15. Заполните окна в открывающемся окне следующей информацией:
  - 15.1. Sample 50 μl;
  - 15.2. Sample Start без галочки;
  - 15.3. Buffer/Diluent 0.0;
  - 15.4. Reag 1 0.0;
  - 15.5. Reag 2 0.0;
  - 15.6. Start Reag. 100 μl
  - 15.7. В качестве реагента укажите из списка реагентов «PTreagDDS»;
  - 15.8. lcubat. 180 sec;
  - 15.9. Meas. Time 100 sec;
  - 15.10. Determination (количество повторов) на усмотрение оператора;
  - 15.11. Lag Phase 9 sec;

- 15.12. Raw Value Parameter Absorbance mE;
- 15.13. Valid 0 to 3200;
- 15.14. Smoothing IIR2 Fg=0,05;
- 15.15. Mixing parameter rmp 1 800, rmp 2 0, ramp 5 sec;
- 16. Нажмите кнопку [ОК].
- 17. Не забывайте проверять соответствие вводимых данных на анализаторе и прописи в протоколе адаптации!

После выполнения указанных в протоколе последовательности действий прибор готов к измерению протромбинового времени с помощью набора ТРОМБОПЛАСТИН ДДС.

### Калибрование:

- 1. В окне рабочего меню нажмите кнопку [Calibration];
- 2. Выберите курсором из списка тестов «PT-DS»;
- 3. Заполните окна меню настроек калибрования «PT-DS» следующей информацией:
  - 3.1. 1st conversion Interpolation;
  - 3.2. Unit conversion, sec %;
  - 3.3. Mode in/out log log;
  - 3.4. Output format xxx.xx %
  - 3.5. 2nd conversion INR;
  - 3.6. МNРТ рассчитывается программой анализатора автоматически после построения калибровочной кривой;
  - 3.7. ISI указать значение МИЧ из паспорта к набору ТРОМБОПЛАСТИН ДДС;
  - 3.8. Diluent указать peareнт «Physiol luquid»;
  - 3.9. Determination (количество повторов измерений) 2;
  - 3.10. Cup Hitachi;
- 4. Нажмите кнопку [Calibr. Values]
  - 4.1. В окне меню введения данных для калибровки введите в левый вертикальный ряд окон расчетные величины активности Протромбинового времени (ПВ) в %Квик для каждого разведения контрольной плазмы или калибратора (минимум 3 точки);
  - 4.2. Укажите значение ПВ в %Квик для контрольной плазмы или калибратора;
  - 4.3. Укажите производителя контрольного материала;
  - 4.4. Укажите серию контрольного материала;
  - 4.5. Для Convers. Range укажите 5.00 to 150.00%;
  - 4.6. Значения времени свертывания для каждого разведения контрольного материала программа анализатора введет автоматически после проведения калибрования, либо оператор вводит значения, полученные в ручном режиме.
  - 4.7. Кнопкой [Graph] можно войти в меню просмотра калибровочной кривой.
- 5. Нажмите кнопку [ОК] для возвращения в меню настроек калибрования.
- 6. Кнопкой [Start] запустите процедуру измерения времени свертывания плазмы в контрольном материале.

### Контроль качества:

- 1. В качестве контроля используется контрольная плазма «Плазма-Н» (кат. № КМ-1) производства МБООИ «Общество больных гемофилией», специально аттестованная против реагентов производства АО «ДИАКОН-ДС».
- 2. Процедура для анализа контроля качества такая же, как и для анализа пробы.

| Характеристика                          | Паспортные значения | Значения, полученные на CoaLAB 1000 |
|-----------------------------------------|---------------------|-------------------------------------|
| Диапазон нормальных значений, сек       | 9-18                |                                     |
| Линейный диапазон измерений, %          | 25-100              |                                     |
| Чувствительность, Квик%                 | <15                 |                                     |
| Воспроизводимость для ПВ в Квик% (CV),% | <10                 |                                     |
| Воспроизводимость для ПВ в МНО (CV), %  | <10                 |                                     |

Протоколы адаптации наборов реагентов производства АО «ДИАКОН-ДС»

# ТЕСТ: АКТИВИРОВАННОЕ ЧАСТИЧНОЕ ТРОМБОПЛАСТИНОВОЕ ВРЕМЯ (АЧТВ/АПТВ

## Наборы реагентов

| Кат. № | Наименование                                                                                                    | Кол-во<br>тестов |
|--------|----------------------------------------------------------------------------------------------------|------------------|
| 30 020 | Набор реагентов для определения Активированного частичного тромбопластинового<br>времени в плазме крови (АЧТВ ДДС)<br>АЧТВ-реагент – 5 флаконов (по 4,0 мл)<br>Раствор хлорида кальция, 0,025 М – 5 флаконов (по 4,0 мл)   | 400              |
| 30 021 | Набор реагентов для определения Активированного частичного тромбопластинового<br>времени в плазме крови (АЧТВ ДДС)<br>АЧТВ-реагент – 5 флаконов (по 10,0 мл)<br>Раствор хлорида кальция, 0,025 М – 5 флаконов (по 10,0 мл) |                  |

- 1. Введите пароль «12345» в окне «Password/Pin» рабочего меню.
- 2. Нажмите кнопку [SETUP].
- 3. В открывшемся меню нажмите кнопку [Reagent setup].
- 4. В предложенном списке реагентов выберите пустую строку и нажмите кнопку [**ОК**].
- 5. Введите новый реагент с полным наименованием «APTT DDS» и кратким наименованием «APTTDS», следуя предлагаемым окнам в меню настройки нового реагента.
- 6. Введите новый реагент с полным наименованием «CaCl2 DDS», и кратким наименованием «CaCl2 DS», следуя предлагаемым окнам в меню настройки нового реагента.
- 7. Веденные данные для новых реагентов сохраните нажатием кнопки «SAFE and EXIT».
- 8. В меню окна «SETUP» нажмите кнопку [Test Setup].
- 9. В предложенном списке тестов выберите пустую строку и нажмите кнопку [OK].
- 10. Введите новый тест с полным наименованием ("NAME") «APTT-DDS» и кратким наименованием ("Abbrev.") «APTT-DS», следуя ниже информации:
  - 10.1. 1-st evaluation Clotting sec
  - 10.2. 2-nd evaluation Off
  - 10.3. Wavelength 405 nm;
- 11. Нажмите в этом окне кнопку [Tech];
- 12. Заполните окна в открывающемся окне следующей информацией:
  - 12.1. Valid clotting 20 to 180 sec;
  - 12.2. Learn Phase 3 sec;
  - 12.3. Auto-Repeat with double measuring time отметить галочкой;
  - 12.4. Algorithm of clot detection 12. LAB3;
  - 12.5. Scaling 20;
- 13. Нажмите кнопку [**ОК**];
- 14. Нажмите кнопку [Setting];
- 15. Заполните окна в открывающемся окне следующей информацией:
  - 15.1. Sample 50 μl;
  - 15.2. Sample Start без галочки;
  - 15.3. Buffer/Diluent 0.0;
  - 15.4. Reag 1 0.0;
  - 15.5. Reag 2 50.0;
  - 15.6. Start Reag. 50 μl
  - 15.7. В качестве реагента 2 укажите из списка реагентов «APTT-DS»;
  - 15.8. В качестве стартового реагента укажите из списка реагентов «CaCl2 DS»;
  - 15.9. Icubat. 180 sec;
  - 15.10. Meas. Time 90 sec;
  - 15.11. Determination (количество повторов) на усмотрение оператора;
  - 15.12. Lag Phase 20 sec;
  - 15.13. Raw Value Parameter Absorbance mE;
  - 15.14. Valid 0 to 3200;

- 15.15. Smoothing IIR2 Fg=0,05;
- 15.16. Mixing parameter rmp 1 500, rmp 2 0, ramp 15 sec;
- 16. Нажмите кнопку [**ОК**].
- 17. Не забывайте проверять соответствие вводимых данных на анализаторе и прописи в протоколе адаптации!

После выполнения указанных в протоколе последовательности действий прибор готов к измерению времени свёртывания с помощью набора реагентов АЧТВ ДДС.

### Контроль качества:

- 1. В качестве контроля используется контрольная плазма «Плазма-Н» (кат. № КМ-1) производства МБООИ «Общество больных гемофилией», специально аттестованная против реагентов производства АО «ДИАКОН-ДС».
- 2. Процедура для анализа контроля качества такая же, как и для анализа пробы.

| Характеристика                         | Паспортные значения | Значения, полученные на CoaLAB 1000 |
|----------------------------------------|---------------------|-------------------------------------|
| Диапазон нормальных измерений, сек     | 21-39               |                                     |
| Диапазон патологических измерений, сек | >42                 |                                     |
| Воспроизводимость (CV), %              | <10                 |                                     |

Протоколы адаптации наборов реагентов производства АО «ДИАКОН-ДС»

## ТЕСТ: ТРОМБИНОВОЕ ВРЕМЯ (ТВ/ТТ)

## Наборы реагентов

| Кат. № | Наименование                                                                                                    | Кол-во<br>тестов |
|--------|----------------------------------------------------------------------------------------------------|------------------|
| 30 030 | Набор реагентов для определения Тромбинового времени в плазме крови<br>(ТРОМБИН ДДС)<br>Тромбин – 10 флаконов (по 2 мл) | 100-200          |
| 30 031 | Набор реагентов для определения Тромбинового времени в плазме крови<br>(ТРОМБИН ДДС)<br>Тромбин – 10 флаконов (по 4 мл) |                  |

- 1. Введите пароль «12345» в окне «Password/Pin» рабочего меню.
- 2. Нажмите кнопку [SETUP].
- 3. В открывшемся меню нажмите кнопку [Reagent setup].
- В предложенном списке реагентов выберите пустую строку и нажмите кнопку [OK].
  Введите новый реагент с полным наименованием «THROMBIN DDS» и кратким наименованием «TT DS», следуя предлагаемым окнам в меню настройки нового реагента.
- 5. Веденные данные для новых реагентов сохраните нажатием кнопки «SAFE and EXIT».
- 6. В меню окна «SETUP» нажмите кнопку [Test Setup].
- 7. В предложенном списке тестов выберите пустую строку и нажмите кнопку [OK].
- 8. Введите новый тест с полным наименованием ("NAME") «TT-DDS» и кратким наименованием ("Abbrev.") «TT-DS», следуя ниже информации:
  - 8.1. 1-st evaluation Clotting sec
  - 8.2. 2-nd evaluation Off
  - 8.3. Wavelength 405 nm;
- 9. Нажмите в этом окне кнопку [**Tech**];
- 10. Заполните окна в открывающемся окне следующей информацией:
  - 10.1. Valid clotting 6 to 50 sec;
  - 10.2. Learn Phase 1 sec;
  - 10.3. Auto-Repeat with double measuring time отметить галочкой;
  - 10.4. Algorithm of clot detection 12. LAB3;
  - 10.5. Scaling 20;
- 11. Нажмите кнопку [**ОК**];
- 12. Нажмите кнопку [**Setting**];
- 13. Заполните окна в открывающемся окне следующей информацией:
  - 13.1. Sample 50 μl;
  - 13.2. Sample Start без галочки;
  - 13.3. Buffer/Diluent 0.0;
  - 13.4. Reag 1 0.0;
  - 13.5. Reag 2 0.0;
  - 13.6. Start Reag. 100 μl
  - 13.7. В качестве стартового реагента укажите из списка реагентов «CaCl2 DS»;
  - 13.8. lcubat. 180 sec;
  - 13.9. Meas. Time 50 sec;
  - 13.10. Determination (количество повторов) на усмотрение оператора;
  - 13.11. Lag Phase 6 sec;
  - 13.12. Raw Value Parameter Absorbance mE;
  - 13.13. Valid 0 to 3200;
  - 13.14. Smoothing IIR2 Fg=0,05;
  - 13.15. Mixing parameter rmp 1 800, rmp 2 0, ramp 5 sec;
- 14. Нажмите кнопку [**ОК**].
- 15. Не забывайте проверять соответствие вводимых данных на анализаторе и прописи в протоколе адаптации!

После выполнения указанных в протоколе последовательности действий прибор готов к измерению тромбинового времени с помощью набора реагентов ТРОМБИН ДДС.

### Контроль качества:

- 1. В качестве контроля используется контрольная плазма «Плазма-Н» (кат. № КМ-1) производства МБООИ «Общество больных гемофилией», специально аттестованная против реагентов производства АО «ДИАКОН-ДС».
- 2. Процедура для анализа контроля качества такая же, как и для анализа пробы.

| Характеристика                         | Паспортные значения | Значения, полученные на CoaLAB 1000 |
|----------------------------------------|---------------------|-------------------------------------|
| Диапазон нормальных измерений, сек     | 10-21               |                                     |
| Диапазон патологических измерений, сек | >23                 |                                     |
| Воспроизводимость (CV), %              | <10                 |                                     |

Протоколы адаптации наборов реагентов производства АО «ДИАКОН-ДС»

## ТЕСТ: ФИБРИНОГЕН (ФИБ/FIB)

## Наборы реагентов

| Кат. № | Наименование                                                                                                    | Кол-во<br>тестов |
|--------|----------------------------------------------------------------------------------------------------|------------------|
| 30 010 | Набор реагентов для определения содержания фибриногена в плазме крови<br>(ФИБРИНОГЕН ДДС)<br>Тромбин для определения фибриногена – 5 флаконов (по 2,0 мл)<br>Имидазоловая буферная система (ИБС), pH 7,45-7,55, содержащая имидазол, 0,05 М;<br>натрий хлористый, 0,15 М - 1 флакон (25 мл)<br>Референсная плазма – 1 флакон (1,0 мл)     | 200              |
| 30 011 | Набор реагентов для определения содержания фибриногена в плазме крови<br>(ФИБРИНОГЕН ДДС)<br>Тромбин для определения фибриногена – 5 флаконов (по 4,0 мл)<br>Имидазоловая буферная система (ИБС), pH 7,45-7,55, содержащая имидазол, 0,05 М;<br>натрий хлористый, 0,15 М - 2 флакона (по 25 мл)<br>Референсная плазма – 1 флакон (1,0 мл) | 400              |

- 1. Введите пароль «12345» в окне «Password/Pin» рабочего меню.
- 2. Нажмите кнопку [SETUP].
- 3. В открывшемся меню нажмите кнопку [Reagent setup].
- 4. В предложенном списке реагентов выберите пустую строку и нажмите кнопку [OK].
- 5. Введите новый реагент с полным наименованием «FIB THROMBIN DDS» и кратким наименованием «FIBreagDS», следуя предлагаемым окнам в меню настройки нового реагента. Для удобства работы с анализатором удалите галочку в окне упоминания об обязательном перекалибровании теста при смене лота реагента.
- 6. Введите новый реагент с полным наименованием «IBS DDS» и кратким наименованием «IBS-DS», следуя предлагаемым окнам в меню настройки нового реагента.
- 7. Веденные данные для новых реагентов сохраните нажатием кнопки «SAFE and EXIT».
- 8. В меню окна «SETUP» нажмите кнопку [Test Setup].
- 9. В предложенном списке тестов выберите пустую строку и нажмите кнопку [**ОК**].
- 10. Введите новый тест с полным наименованием ("NAME") «FIBRINOGEN DDS» и кратким наименованием ("Abbrev.") «FIB-DS», следуя ниже информации:
  - 10.1. 1-st evaluation Clotting sec
  - 10.2. 2-nd evaluation Off
  - 10.3. Wavelength 405 nm;
- 11. Нажмите в этом окне кнопку [Tech];
- 12. Заполните окна в открывающемся окне следующей информацией:
  - 12.1. Valid clotting 4 to 40 sec;
  - 12.2. Learn Phase 1 sec;
  - 12.3. Auto-Repeat with double measuring time не отмечать галочкой;
  - 12.4. Algorithm of clot detection 11. LAB2;
  - 12.5. Scaling 20.0;
- 13. Нажмите кнопку [**ОК**];
- 14. Нажмите кнопку [Setting];
- 15. Заполните окна в открывающемся окне следующей информацией:
  - 15.1. Sample 100 μl;
  - 15.2. Sample Start без галочки;
  - 15.3. Buffer/Diluent 9.0;
  - 15.4. Reag 1 0.0;
  - 15.5. Reag 2 0.0;
  - 15.6. Start Reag. 50 μl
  - 15.7. В качестве реагента укажите из списка реагентов «FIBreagDS»;
  - 15.8. cubat. 180 sec;
  - 15.9. Meas. Time 60 sec;
  - 15.10. Determination (количество повторов) на усмотрение оператора;

- 15.11. Lag Phase 4 sec;
- 15.12. Raw Value Parameter Absorbance mE;
- 15.13. Valid 0 to 3200;
- 15.14. Smoothing IIR2 Fg=0,05;
- 15.15. Mixing parameter rmp 1 600, rmp 2 300, ramp 3 sec;
- 16. Нажмите кнопку [**ОК**].

17. Не забывайте проверять соответствие вводимых данных на анализаторе и прописи в протоколе адаптации!

После выполнения указанных в протоколе последовательности действий прибор готов к измерению уровня фибриногена в разведенных образцах плазмы пациентов с помощью набора реагентов ФИБРИНОГЕН ДДС.

### Калибрование:

- 1. В окне рабочего меню нажмите кнопку [Calibration];
- 2. Выберите курсором из списка тестов «FIB-DS»;
- 3. Заполните окна меню настроек калибрования «FIB-DS» следующей информацией:
  - 3.1. 1st conversion Regression;
  - 3.2. Unit conversion, sec g/L;
  - 3.3. Mode in/out log log;
  - 3.4. Output format xx.xxx g/L
  - 3.5. 2nd conversion None;
  - 3.6. Diluent указать реагент «IBS-DS»;
  - 3.7. Determination (количество повторов измерений) 1;
  - 3.8. Cup Hitachi;

### 4. Нажмите кнопку [Calibr. Values]

- 4.1. В окне меню введения данных для калибровки введите в левый вертикальный ряд окон расчетные величины концентрации фибриногена (ФИБ) в г/л для каждого разведения контрольной плазмы или калибратора (минимум 4 точки, минимальная концетрация >1,2 г/л);
- 4.2. Укажите значение концентрации фибриногена в г/л для Standard (референсной плазмы);
- 4.3. Укажите производителя контрольного материала;
- 4.4. Укажите серию контрольного материала;
- 4.5. Для Convers. Range укажите 0.100 to 10.00 g/L;
- 4.6. Значения времени свертывания для каждого разведения контрольного материала программа анализатора введет автоматически после проведения калибрования, либо оператор вводит значения, полученные в ручном режиме.
- 4.7. Кнопкой [**Graph**] можно войти в меню просмотра калибровочной кривой.
- 5. Нажмите кнопку [ОК] для возвращения в меню настроек калибрования.
- 6. Кнопкой [Start] запустите процедуру измерения времени свертывания плазмы в контрольном материале.

### Контроль качества:

- 1. В качестве контроля используется контрольная плазма «Плазма-Н» (кат. № КМ-1) производства МБООИ «Общество больных гемофилией», специально аттестованная против реагентов производства АО «ДИАКОН-ДС».
- 2. Процедура для анализа контроля качества такая же, как и для анализа пробы.

| Характеристика                   | Паспортные значения | Значения, полученные на CoaLAB 1000 |
|----------------------------------|---------------------|-------------------------------------|
| Рабочий диапазон значений, г/л   | 0,9-9,05            |                                     |
| Линейный диапазон измерений, г/л | 1,0-5,0             |                                     |
| Чувствительность, Квик%          | <0,9                |                                     |
| Воспроизводимость (CV), %        | <5                  |                                     |